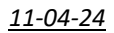

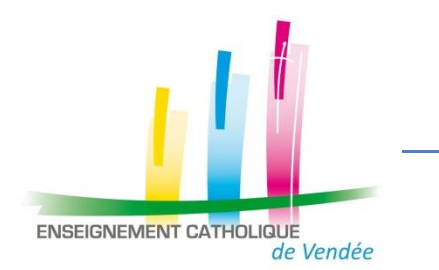

## Fiche mémo absence d'un(e) enseignant (e)

## Un(e) enseignant(e) est absent(e) ou va s'absenter, que dois-je faire ?

|                                                      | Congé maladie                                                                                                    | Accident du travail                                                                                                    | Congés                                                                                                    | Formation                                                                                                    | Autres absences                                                                                                    |
|------------------------------------------------------|----------------------------------------------------------------------------------------------------|----------------------------------------------------------------------------------------------------|----------------------------------------------------------------------------------------------------|----------------------------------------------------------------------------------------------------|----------------------------------------------------------------------------------------------------|
|                                                      |                                                                                                    |                                                                                                    | maternité-paternité-naissance                                                                                                    | Animation                                                                                                    |                                                                                                    |
| Mes<br>démarches                                     | <ul> <li>J'envoie dans un seul fichier<br/>sous pdf<br/>et l'arrêt de travail à<br/>clarisse.azzi@ddec85.org.</li> <li>Suppléance sur prolongation<br/>d'arrêt : repères</li> </ul>                                                                                                    | <ul> <li>Le titulaire déclare lui-même<br/>l'accident du travail sur<br/>l'application DEMAST, accessible<br/>via ARENA ou ETNA</li> <li>Suppléant(e) : j'informe le<br/>service des suppléances</li> <li>J'envoie dans un seul fichier<br/>sous pdf le formulaire absence<br/>et l'arrêt de travail à<br/>clarisse.azzi@ddec85.org.</li> </ul> | maternité-paternite-naissance         Dès que la titulaire/la suppléante a connaissance des dates du congé de maternité :         > La titulaire – la suppléante déclare au SAGEPP sa grossesse via :         https://www.demarches-simplifiees.fr/commencer/sagepp-declaration-grossesse . La demande devra être accompagnée du certificat médical ainsi que du calendrier de grossesse issu de l'espace personnel AMELI de la déclarante.         > J'informe le service des suppléances - clarisse.azzi@ddec85.org         Congé de paternité et congé de naissance :         > J'envoie dans un seul fichier sous pdf le formulaire absence et le justificatif à clarisse.azzi@ddec85.org . | Animation<br>Congé Formation <u>sur temps de</u><br><u>classe</u> :<br>> J'envoie <u>dans un seul fichier</u><br><u>sous pdf</u> le formulaire absence et<br>le justificatif à<br><u>clarisse.azzi@ddec85.org</u><br>Congé Formation -<br>FI des CE – PES – CAPPEI :<br>> Le service des suppléances<br>déclare collectivement, en début<br>d'année, le congé auprès du<br>SAGEPP<br>Congé Formation et Animation<br><u>hors temps de classe</u> :<br>> Aucune déclaration n'est à<br>effectuer | Dès que j'ai connaissance de<br>l'événement :<br>> J'envoie dans un seul<br>fichier sous pdf formulaire<br>absence et le justificatif à<br>clarisse.azzi@ddec85.org.<br>Le titulaire a accès aux<br>différents types d'absence via<br>ETNA/Ressources<br>humaines/Carrière/titulaires/<br>Absences et congés |
| Installation<br>du suppléant                         | Le service de suppléance 1er degré assure la saisie de l'absence et la recherche du suppléant.<br>A réception du mail de ANGE RH « suppléance validée », le chef d'établissement installe le suppléant, édite le PVI, le contrat et complète l'évaluation de suppléance à partir de<br><u>https://www.angerh.fr/login</u><br>Selon l'adresse renseignée sur ANGE 1D, le mail « suppléance validée » arrive sur la boîte mail académique ou de l'école ou personnelle |                                                                                                    |                                                                                                    |                                                                                                    |                                                                                                    |
| Observations<br>Mise en<br>place d'une<br>suppléance | Pour les congés de maladie,<br>application de quatre jours de<br>carence devant élèves avant<br>prise de poste du suppléant.<br>(sauf pour les écoles de 2, 3 et<br>4 classes)                                                                                                    | Il n'y a pas de jours de carence<br>pour ce type d'absence                                                                                                    | Il n'y a pas de jours de carence pour ce type<br>d'absence, ni pour le congé de repos<br>pathologique lié à la grossesse.                                                                                                    | <i>Il n'y a pas de jours de carence pour<br/>ce type d'absence</i>                                                                                                    | ll n'y a pas de remplacement<br>possible pour ce type<br>d'absence.                                                                                                    |

| 1/ L'accueillir                                                                                              | 2/ L'accompagner                                                                                              | 3/ L'évaluer                                                                                                    |
|----------------------------------------------------------------------------------------------------|----------------------------------------------------------------------------------------------------|----------------------------------------------------------------------------------------------------|
| Lui faire visiter l'établissement.                                                                           | Echanger régulièrement.                                                                                       | Suppléant nommé avant le 25-01-24 :                                                                                                    |
| Lui indiquer les lieux stratégiques.                                                                         | Partager des outils et des pratiques.                                                                         | L'évaluation se fait <u>avec le suppléant, et doit être</u><br>signée conjointement chef d'établissement-                                        |
| Lui présenter l'équipe éducative.                                                                            | Mettre en place un tutorat.                                                                                   | <u>suppléant</u> . La présence d'un enseignant titulaire collègue du suppléant peut être pertinente.                                             |
| Lui remettre les clés.                                                                                       | L'informer des formations dédiées.                                                                            | Pour une suppléance courte inférieure à deux                                                                                                    |
| Lui remettre <u>les éléments du dossier « accueil en</u><br>école » avec les informations nécessaires au bon | Faire appel au service des suppléants si difficulté pour prendre conseil ou solliciter un accompagnement DEC. | semaines : <u>formulaire simple</u> évaluation courte.                                                                                           |
| fonctionnement de la classe et de l'école.                                                                   |                                                                                                    | Pour une suppléance plus longue : <u>formulaire long</u> ;<br>possibilité d'utiliser le formulaire simple si pas de<br>difficultés rencontrées.  |
|                                                                                                    |                                                                                                    | <b>N.B</b> : pour les suppléances longues ne pas hésiter à réaliser des évaluations intermédiaires.                                              |
|                                                                                                    |                                                                                                    | Suppléant nommé après le 25-01-24 :                                                                                                    |
|                                                                                                    |                                                                                                    | La grille d'évaluation est disponible dès le début de la suppléance sur <u>https://www.angerh.fr/login</u><br>Voir page 5 de <u>la procédure</u> |
|                                                                                                    |                                                                                                    |                                                                                                    |
|                                                                                                    |                                                                                                    |                                                                                                    |

## Un(e) suppléant(e) est nommé(e) dans mon établissement, que dois-je faire ?

Pour anticiper une suppléance, quand cela est possible, vous pouvez utiliser le document élaboré par Clarisse Azzi : Formulaire absence prévue